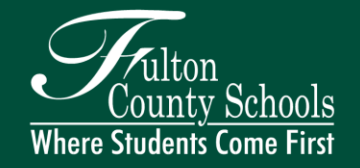

# **Georgia Milestones Assessment System**

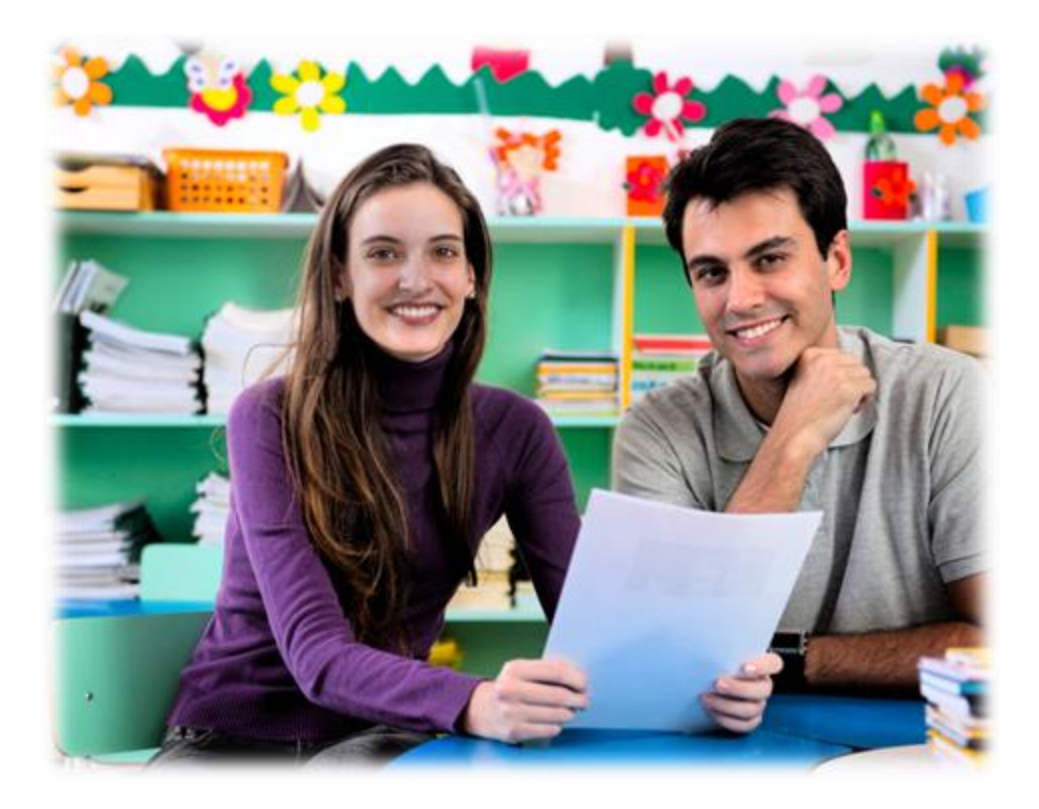

## **Information for Parents**

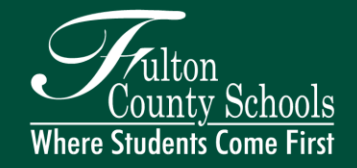

# **Goals for Today**

Provide an overview of the assessment design and scoring for the Georgia Milestones Assessment System (GMAS) End of Grade (EOG).

Provide access to resources to assist in understanding and accessing GMAS tools.

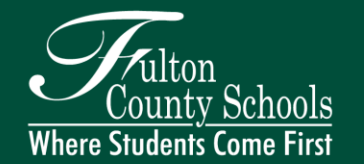

## **Purpose of the Georgia Milestones**

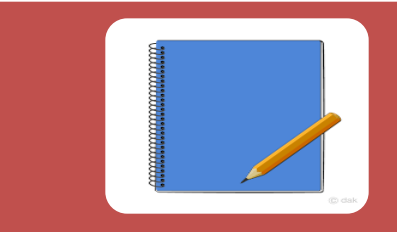

Provide information on how well students are mastering state adopted content standards

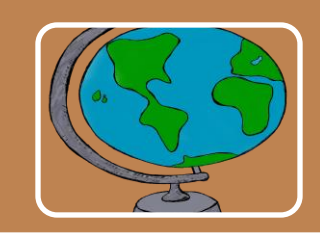

Provide students with information about their own learning readiness

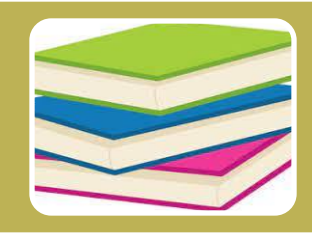

Provide parents with information about their child's learning and progress

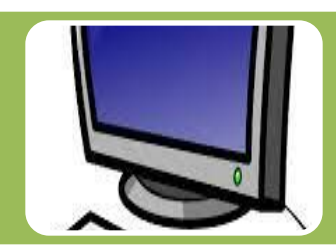

Provide information that will assist in improving school and program effectiveness

### **Assessment Performance and Scoring**

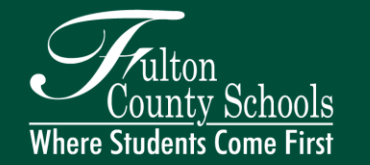

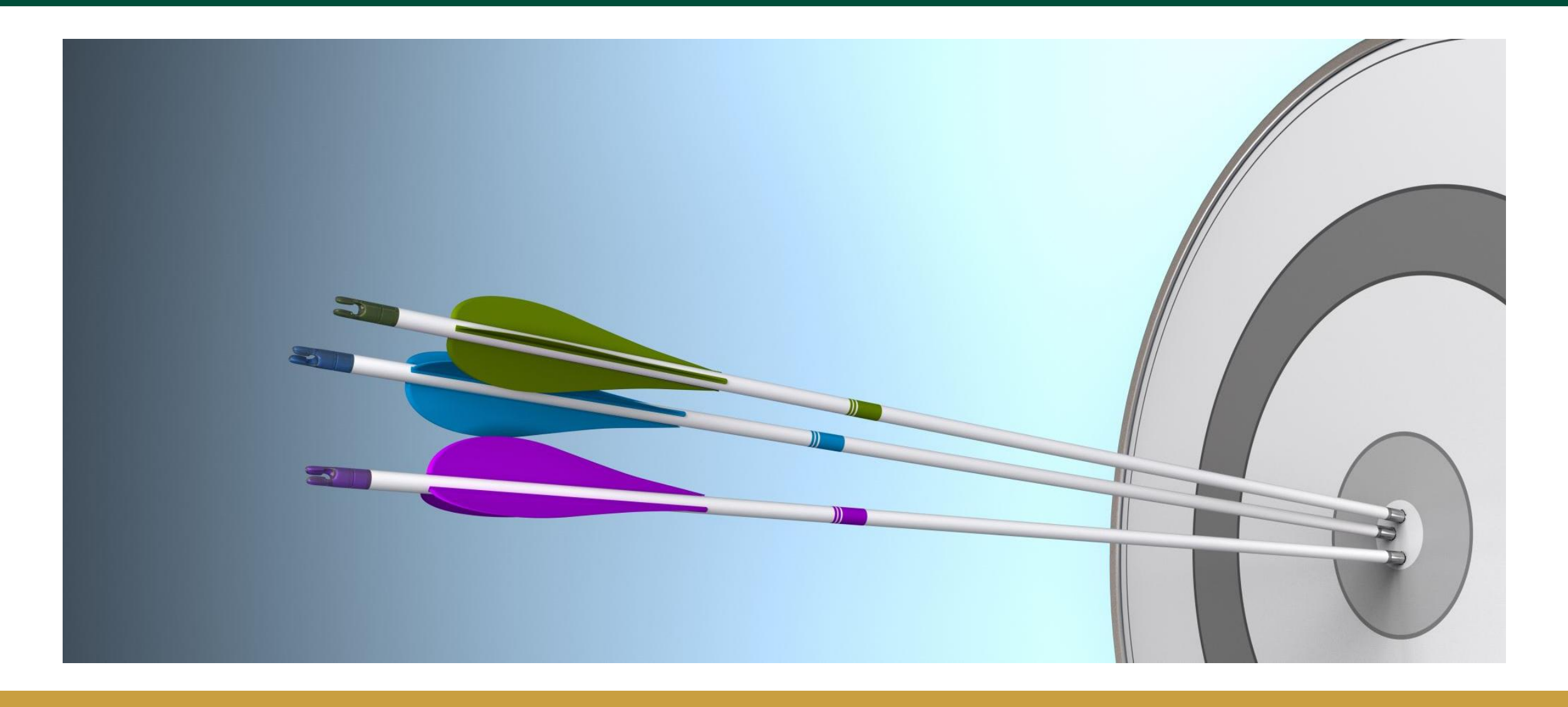

Vhere Students Come First

The four achievement levels on Georgia Milestones are *Beginning Learner, Developing Learner, Proficient Learner,* and *Distinguished Learner.* The general meaning of each of the four levels is provided below:

Beginning Learners do not yet demonstrate proficiency in the knowledge and skills necessary at this grade level/course of learning, as specified in Georgia's content standards. The students *need substantial academic support* to be prepared for the next grade level or course and to be on track for college and career readiness.

**Developing Learners demonstrate partial proficiency** in the knowledge and skills necessary at this grade level/course of learning, as specified in Georgia's content standards. The students *need additional academic support* to ensure success in the next grade level or course and to be on track for college and career readiness.

**Proficient Learners demonstrate proficiency** in the knowledge and skills necessary at this grade level/course of learning, as specified in Georgia's content standards. The students **are prepared** for the next grade level or course and are on track for college and career readiness.

**Distinguished Learners demonstrate advanced proficiency** in the knowledge and skills necessary at this grade level/course of learning, as specified in Georgia's content standards. The students **are well prepared** for the next grade level or course and are well prepared for college and career readiness.

### **Achievement Level Descriptors**

Georgia Milestones Achievement Level Descriptors for Parents

Understanding the Georgia Milestones Achievement Levels

**Achievement Level Descriptors** 

| ALD    | Standard | Beginning Learner                 | Developing Learner                  | Proficient Learner                   | Distinguished Learner            |  |
|--------|----------|-----------------------------------|-------------------------------------|--------------------------------------|----------------------------------|--|
| Policy |          | Beginning Learners do not yet     | Developing Learners                 | Proficient Learners                  | Distinguished Learners           |  |
|        |          | demonstrate proficiency in the    | demonstrate partial proficiency     | demonstrate proficiency in the       | demonstrate advanced             |  |
|        |          | knowledge and skills necessary    | in the knowledge and skills         | knowledge and skills necessary       | proficiency in the knowledge     |  |
|        |          | at this grade level/course of     | necessary at this grade             | at this grade level/course of        | and skills necessary at this     |  |
|        |          | learning, as specified in         | level/course of learning, as        | learning, as specified in            | grade level/course of learning,  |  |
|        |          | Georgia's content standards.      | specified in Georgia's content      | Georgia's content standards.         | as specified in Georgia's        |  |
|        |          | The students need substantial     | standards. The students need        | The students are prepared for        | content standards. The           |  |
|        |          | academic support to be            | additional academic support to      | the next grade level or course       | students are well prepared for   |  |
|        |          | prepared for the next grade       | ensure success in the next grade    | and are on track for college and     | the next grade level or course   |  |
|        |          | level or course and to be on      | level or course and to be on        | career readiness.                    | and are well prepared for        |  |
|        |          | track for college and career      | track for college and career        |                                      | college and career readiness.    |  |
|        |          | readiness.                        | readiness.                          |                                      |                                  |  |
|        |          | •                                 | •                                   | •                                    | •                                |  |
| Range  |          | A student who achieves at the     | A student who achieves at the       | A student who achieves at the        | A student who achieves at the    |  |
|        |          | Beginning Learner level tends to  | Developing Learner level tends      | Proficient Learner level reads       | Distinguished Learner level      |  |
|        |          | read and comprehend               | to read and comprehend              | and comprehends informational        | reads and comprehends            |  |
|        |          | informational texts and           | informational texts and             | texts and literature of              | informational texts and          |  |
|        |          | literature that do not meet the   | literature of low-to-moderate       | moderate-to-high complexity          | literature of high complexity    |  |
|        |          | demands of grade level texts      | complexity and sometimes            | and is meeting the demands of        | and is meeting and often         |  |
|        |          | that would signal this student is | struggles to meet the demands       | grade level texts that signal this   | exceeding the demands of         |  |
|        |          | on track for college and career   | of grade level texts that would     | student is on track for college      | grade level texts that clearly   |  |
|        |          | readiness and requires            | signal this student is on track for | and career readiness.                | signal this student is on track  |  |
|        |          | substantial instructional support | college and career readiness        |                                      | for college and career           |  |
|        |          | to improve reading skills.        | and requires some instructional     |                                      | readiness.                       |  |
|        |          |                                   | support to enhance reading          |                                      |                                  |  |
|        |          |                                   | skills.                             |                                      |                                  |  |
|        |          |                                   | •                                   | •                                    |                                  |  |
|        | 3.RL.1   | Answers simple questions to       | Answers questions to                | Asks and answers questions to        | Asks and answers complex         |  |
|        |          | demonstrate understanding of      | demonstrate understanding of        | demonstrate understanding of         | questions to demonstrate         |  |
|        |          | texts.                            | texts, referring to texts as the    | texts, referring explicitly to texts | understanding of texts,          |  |
|        |          |                                   | basis for answers.                  | as the basis for answers.            | referring explicitly to texts as |  |
|        |          |                                   |                                     |                                      | the basis for answers.           |  |
|        |          |                                   |                                     |                                      |                                  |  |

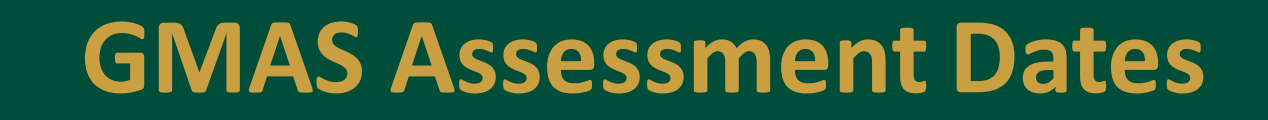

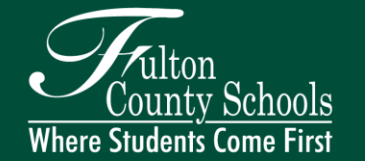

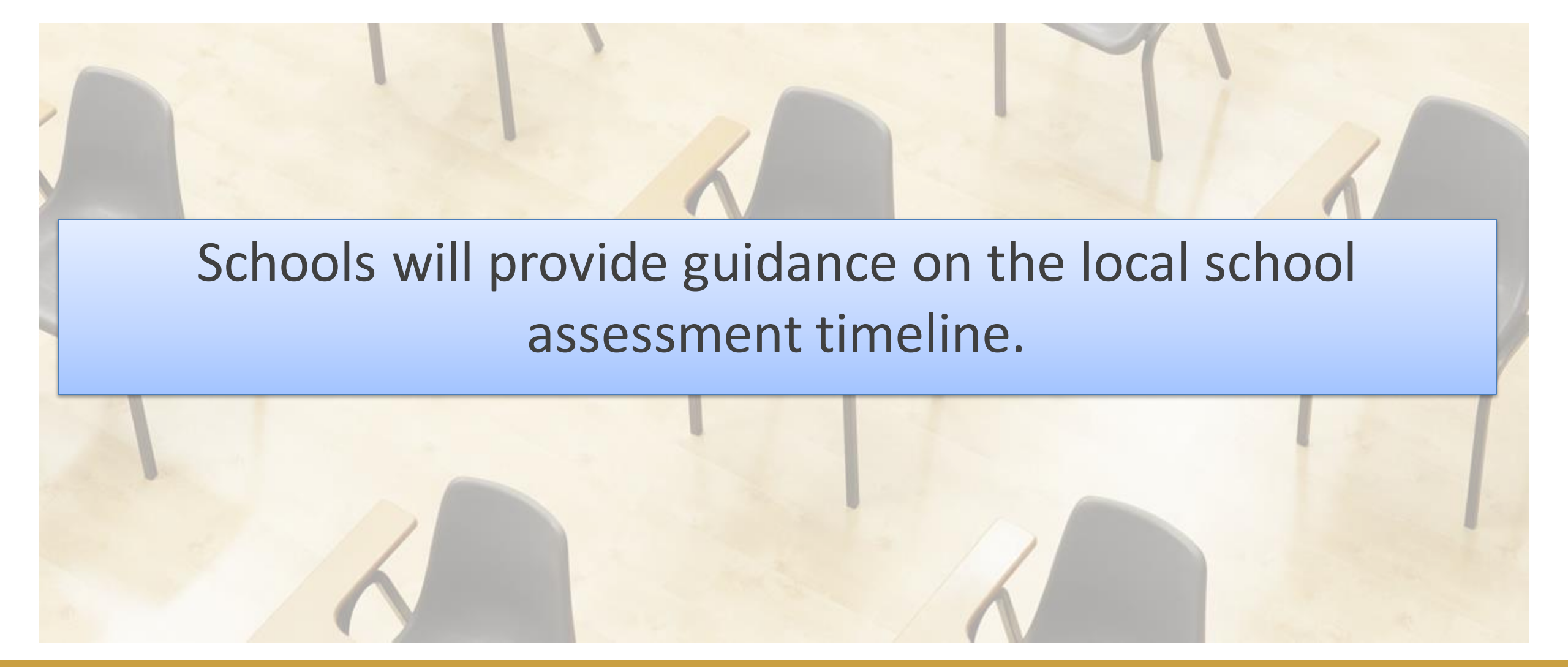

### **Assessment Design and Item Types**

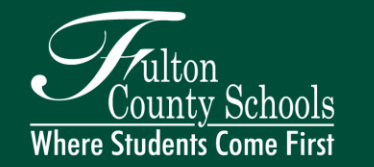

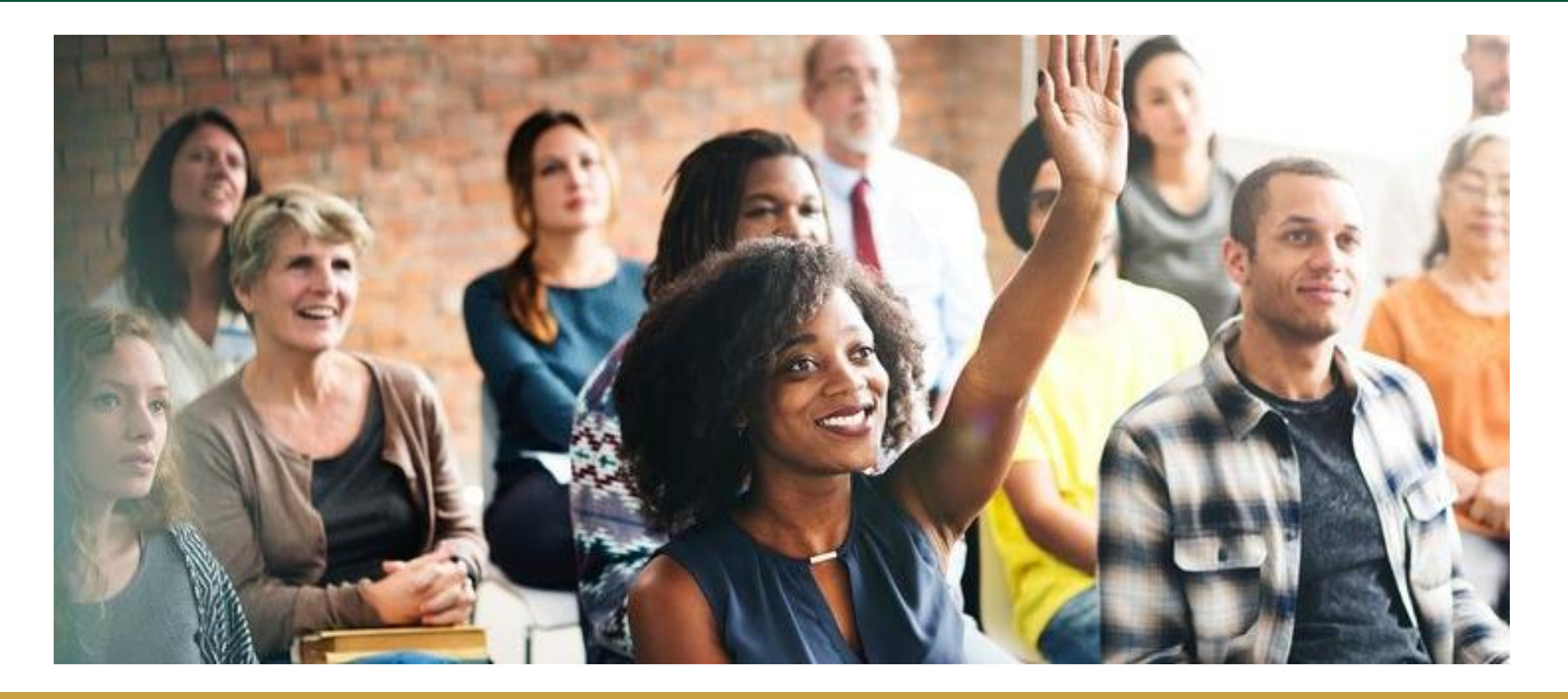

| Content<br>Area | Section | Typical<br>Testing<br>Time | 2020-2021<br>Maximum<br>Testing Time | Decreased Max<br>Time<br>per Section |       |      |
|-----------------|---------|----------------------------|--------------------------------------|--------------------------------------|-------|------|
|                 | 1       | 45-65                      | 90                                   | 0                                    | 7     |      |
| ELA             | 2       | 40-60                      | 80                                   | 5                                    |       |      |
|                 | 3       | 40-60                      | 80                                   | 5                                    | - 310 | - 8  |
|                 | 1       | 30-50                      | 65                                   | 20                                   |       |      |
| Math            | 2       | 30-50                      | 65                                   | 20                                   | 1     |      |
|                 | 1       | 20-30                      | 40                                   | 30                                   |       | 0.0  |
| Science         | 2       | 20-30                      | 40                                   | 30                                   | 5     | 84.5 |
| Social          | 1       | 15-25                      | 35                                   | 35                                   | 1 -   |      |
| Studies         | 2       | 15-25                      | 35                                   | 35                                   | 80    | ' Gr |

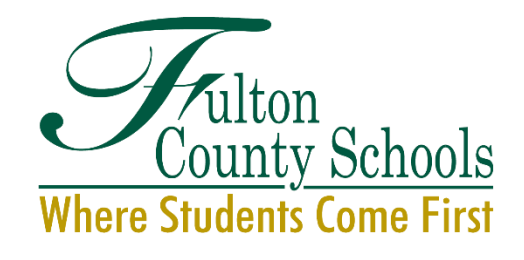

Assessment Times

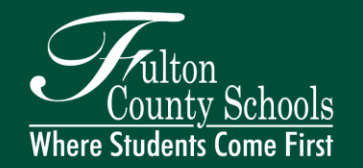

# **English Language Arts Item Types**

| Item Types                                                                                                    |                                                                                                    |  |  |
|----------------------------------------------------------------------------------------------------|----------------------------------------------------------------------------------------------------|--|--|
| Selected Response<br>Constructed Response items<br>Constructed Response<br>Extended Constructed Response (Narrative<br>Writing) | Extended Writing Response<br>Evidence-Based Selected Response<br>Drag and Drop/Paste<br>Drop-down List        |  |  |
| Unique                                                                                                    | Feature(s)                                                                                                    |  |  |
| Reading and Evidence-Based Writing Section requi<br>draw conclusions, compare and contrast ideas as w<br>texts                  | ires students to construct meaning, make inferences,<br>vell as synthesize ideas and concepts across multiple |  |  |
| <ul> <li>Selected Response</li> <li>Constructed Response</li> <li>Extended Writing Response</li> </ul>                          |                                                                                                    |  |  |
| Extended Writing Response requires students to de opinion/argumentative essay – citing evidence from                            | evelop an informative/explanatory or<br>text(s) and using standard language conventions, et                   |  |  |

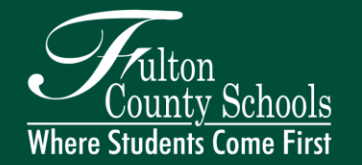

# Math Item Types

| Item Types                                                             |                                                                                |  |  |  |
|------------------------------------------------------------------------|--------------------------------------------------------------------------------|--|--|--|
| Selected Response<br>Multi-Part<br>Multi-Select<br>Drag and Drop/Paste | Graphing (Bar graph, line graph, pictograph)<br>Keypad Input<br>Drop-down list |  |  |  |
| Unique F                                                               | eature(s)                                                                      |  |  |  |
| No-Calculator Section<br>Desmos Calculator                             |                                                                                |  |  |  |

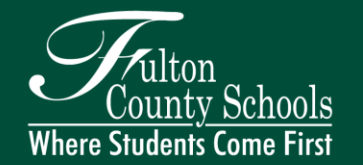

Basic Graphing Scientific r ~ 0 « X 3x + 4 = y- 120 2 d' ¥ functions ж -> < -2 a s 0 10 4 2 - $\checkmark$ ABC 0 π 10 . \*\*\* 1 ÷ . 6 -1 3 + 0 ans

### www.desmos.com/testing

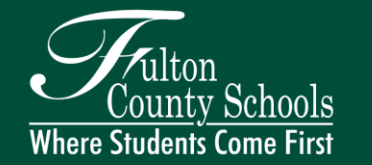

## **Science and Social Studies**

|   | Item Types                                                                                                    |
|---|----------------------------------------------------------------------------------------------------|
|   | Selected Response                                                                                                    |
|   | Multi-Part 1                                                                                                    |
|   | Multi-Select                                                                                                    |
|   | Drag and Drop/Paste                                                                                                    |
|   | Drop-down list                                                                                                    |
|   | Unique Feature(s)                                                                                                    |
| • | Science requires understanding of the core concepts, ideas, and practices of science to explain<br>scientific phenomena                                                                           |
| • | Social Studies requires understanding of the past and its influence on the present and future – including the interconnectedness of history, culture, geography, economics, and government/civics |

### **Technology Enhanced (TE) Examples**

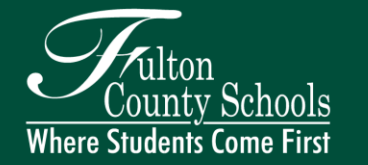

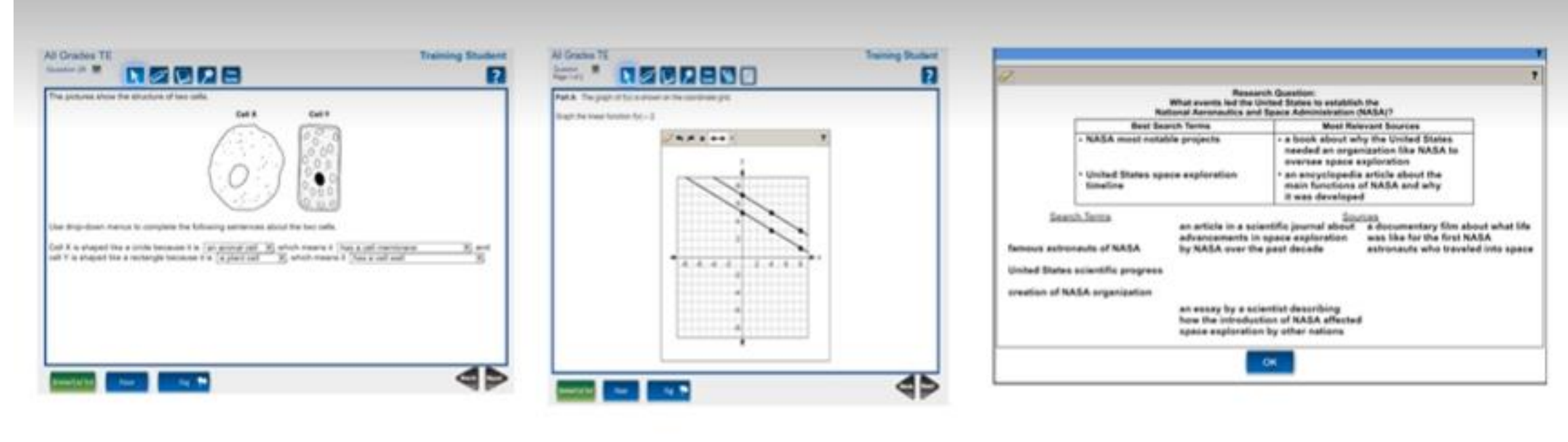

Drop down selection

Graphing

Drag and Drop

### **Understanding Student Score Reports**

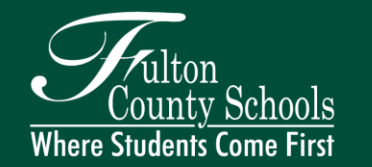

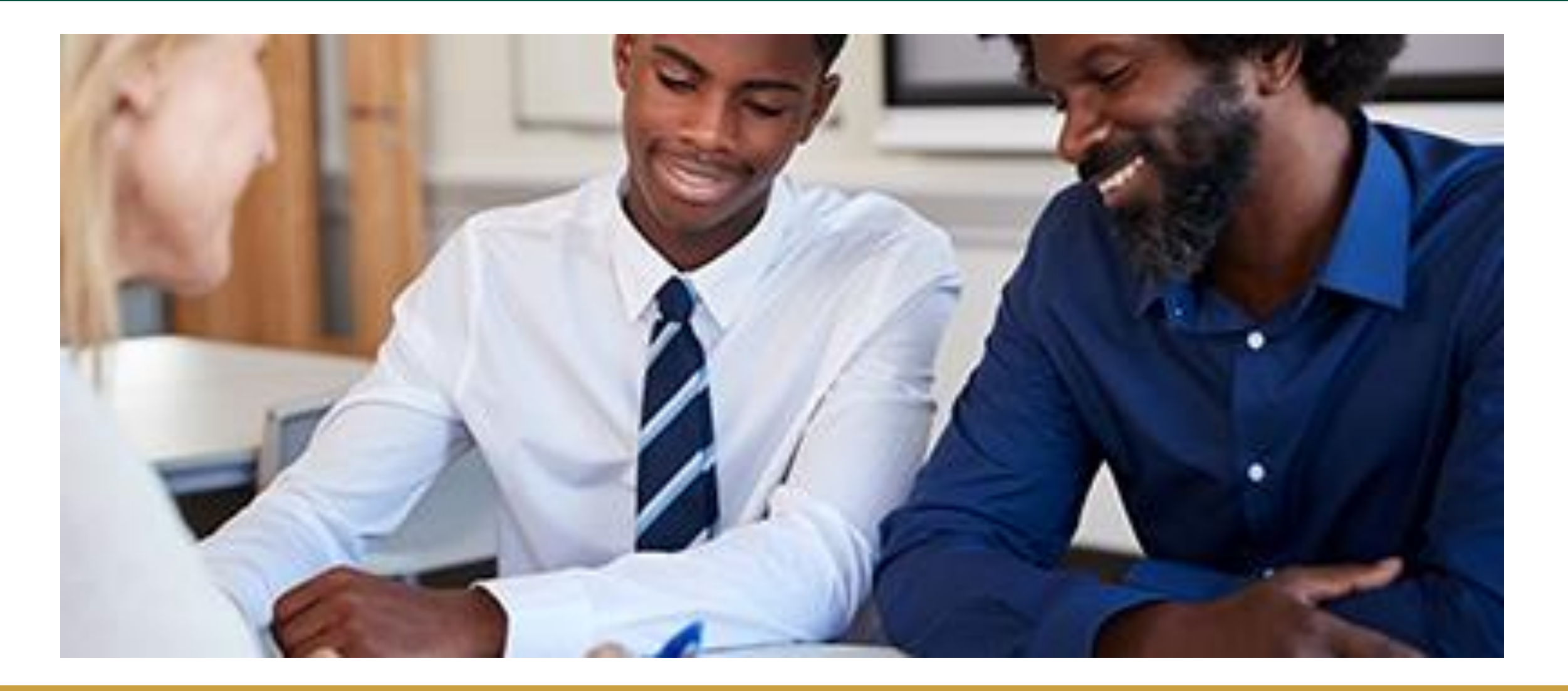

### **Sample Student Report**

#### Your student's performance on the Georgia Milestones End-of-Grade Assessment for Grade 8

Achievement Levels

|   | CONTENT AREA         | ENGLISH<br>LANGUAGE ARTS                | MATHEMATICS                         | SCIENCE                             | SOCIAL STUDIES                 |
|---|----------------------|-----------------------------------------|-------------------------------------|-------------------------------------|--------------------------------|
| f | ACHIEVEMENT<br>LEVEL | LEVEL 3<br>PROFICIENT<br>LEARNER        | LEVEL 2<br>DEVELOPING<br>LEARNER    | LEVEL 3<br>PROFICIENT<br>LEARNER    | Present, Test<br>Not Attempted |
|   | SCALE SCORE          | 540 CA*<br>Scale Score Range<br>525-580 | 500<br>Scale Score Range<br>475-524 | 525<br>Scale Score Range<br>525-592 | PTNA                           |

LEVEL 1: BEGINNING

LEARNERS do not yet demonstrate proficiency in the knowledge and skills necessary at this grade level/course of learning, as specified in Georgia's content standards. The students need substantial academic support to be prepared for the next grade level or course and to be on track for college and career readiness.

#### LEVEL 2: DEVELOPING

LEARNERS demonstrate partial proficiency in the knowledge and skills necessary at this grade level/course of learning, as specified in Georgia's content standards. The students need additional academic support to ensure success in the next grade level or course and to be on track for college and career readiness.

#### LEVEL 3: PROFICIENT LEARNERS demonstrate proficiency in the knowledge and skills necessary at this grade level/course of learning, as specified in Georgia's content

standards. The students are

prepared for the next grade level

or course and are on track for

college and career readiness.

#### LEVEL 4: DISTINGUISHED

LEARNERS demonstrate advanced proficiency in the knowledge and skills necessary at this grade level/course of learning, as specified in Georgia's content standards. The students are well prepared for the next grade level or course and are well prepared for college and career readiness.

Scale Score: This area of the report shows a student's scale score and the range of scale scores for the achievement level for all four content areas.

### Sample Score Report

Domain Category and Performance: Standards for each grade level and content area have been grouped into domains, or clusters of standards with related content. Reporting information at the domain level helps identify relative strengths and weaknesses of the student with respect to course content. Domain performance is reported by domain mastery categories: Remediate Learning, Monitor Learning, or Accelerate Learning.

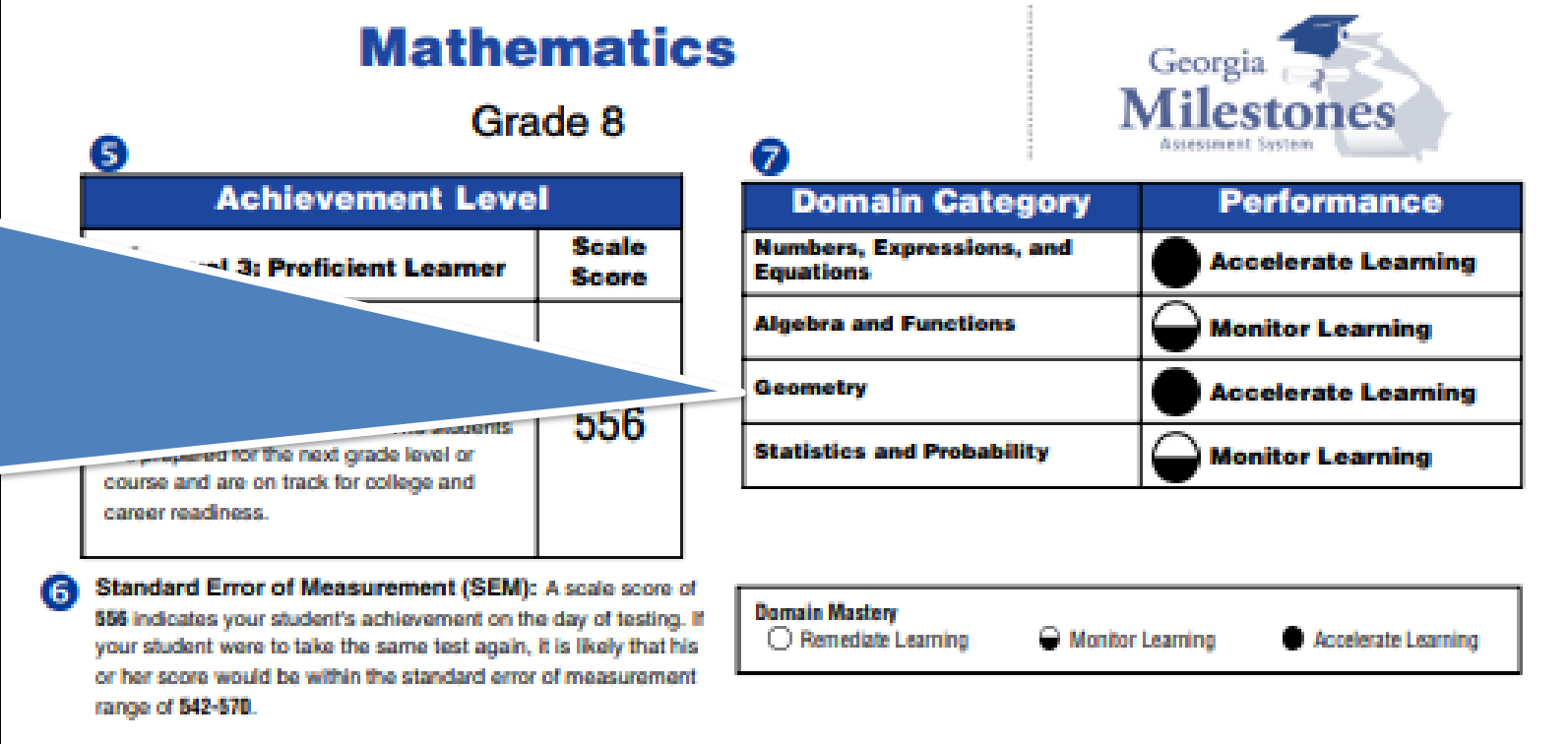

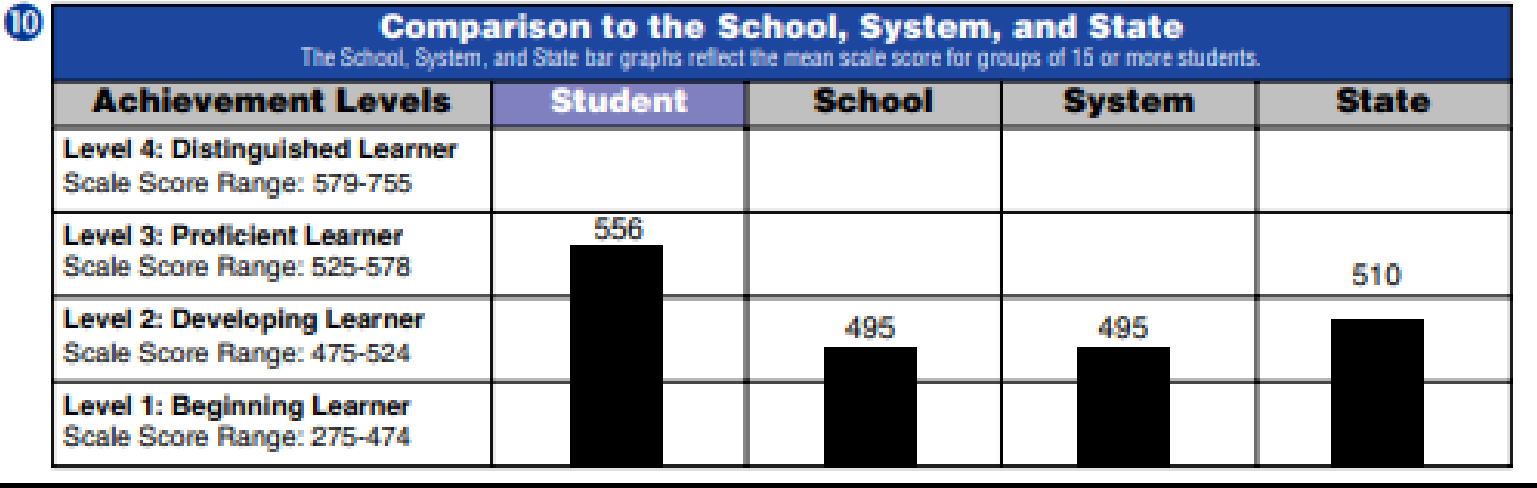

### Sample Score Report

Comparison of the student's performance to a national sample of students: A concordance table was built between the Georgia Milestones and TerraNova assessments that allows the student to receive a national percentile range.

| Comparison to the School, System, and State<br>The School, System, and State bar graphs reflect the mean scale score for groups of 15 or more students. |         |         |        |       |  |
|----------------------------------------------------------------------------------------------------|---------|---------|--------|-------|--|
| Achievement Levels                                                                                                    | Student | School  | System | State |  |
| Level 4: Distinguished Learner<br>Scale Score Range: 593-785                                                                                            |         |         |        |       |  |
| Level 3: Proficient Learner<br>Scale Score Range: 525-592                                                                                               | 563     | 526 526 |        |       |  |
| Level 2: Developing Learner<br>Scale Score Range: 475-524                                                                                               |         |         |        | 499   |  |
| Level 1: Beginning Learner<br>Scale Score Range: 165-474                                                                                                |         |         |        |       |  |

#### **Comparison to a National Sample of Students**

#### **National Percentile Range**

30-64

student's performance can be compared to other students nationally in Science. The national percentile range is based on his or her estimated score on TerraNova, a nationally-normed achievement test. A national percentile range of 30-64 means that your student performed as well as or better than 30 to 64 percent of the national norming group. The national percentile range is based on his or her estimated TerraNova score ± the standard error of measurement.

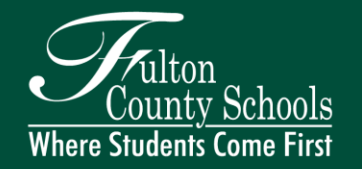

### **Campus Parent**

### Individual Student Assessment Performance

 Access GMAS student score report through Infinite campus - link below

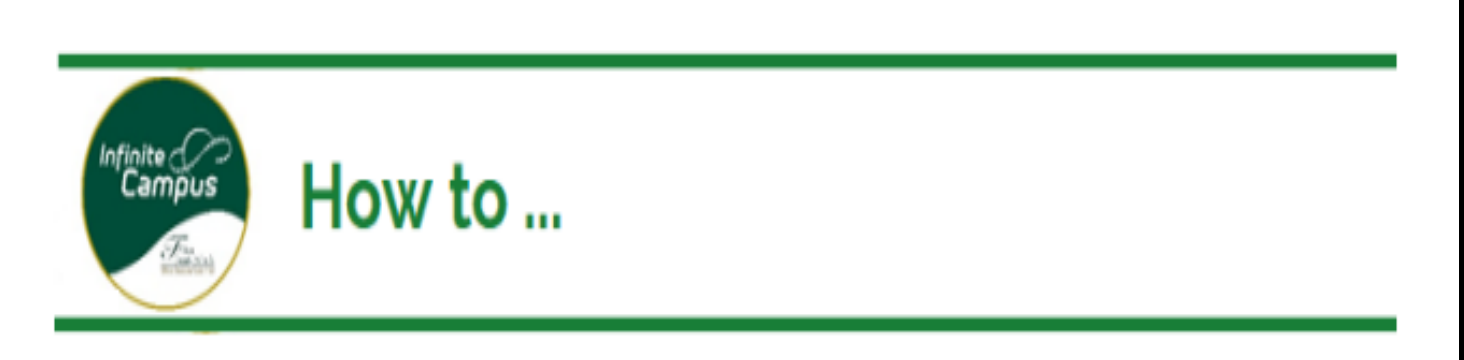

### View Assessment Scores – Campus Parent

| Step 1: | Open Campus Parent            |
|---------|-------------------------------|
| Step 2: | Select More                   |
| Step 3: | Select Assessment             |
| Step 4: | Select the Desired Assessment |

https://www.fultonschools.org/infinitecampus

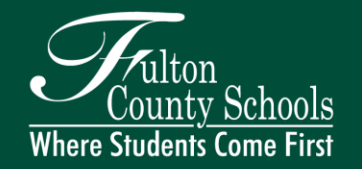

### How to Access the Georgia SLDS Parent Portal

Parents can access the Georgia SLDS Parent Portal by following these steps:

1. Login to the District's Student Information System Parent Portal.

2. Click the SLDS Portal button at the bottom of the list on the left side of the student's page.

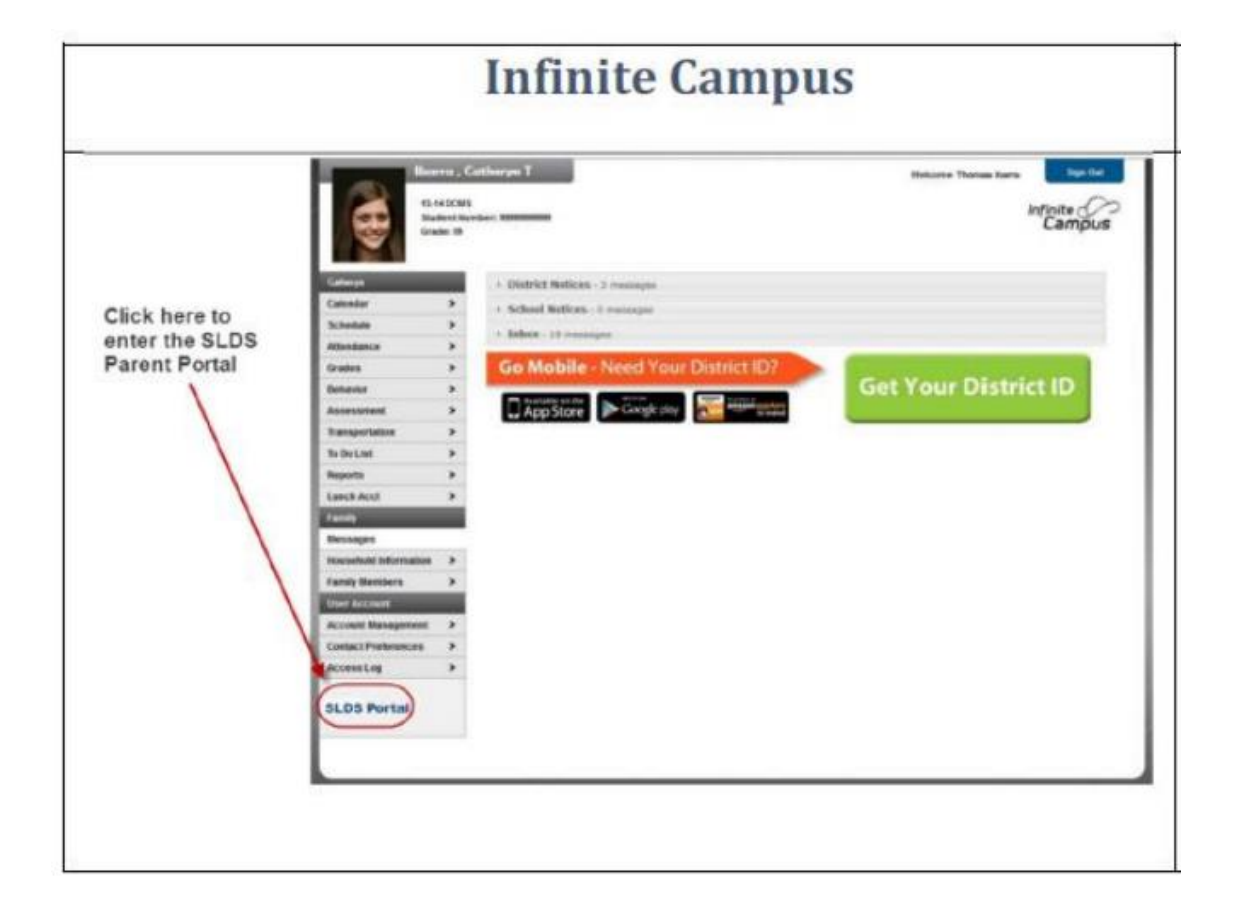

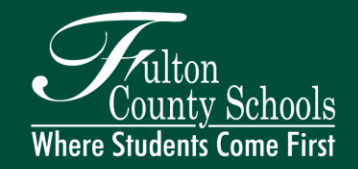

## How to Access the Georgia SLDS Parent Portal

3. After clicking the SLDS Portal button, the Parent Portal Welcome Page will open. If you have access to more than one child in the district portal, you will see a dropdown box containing the name of each child.

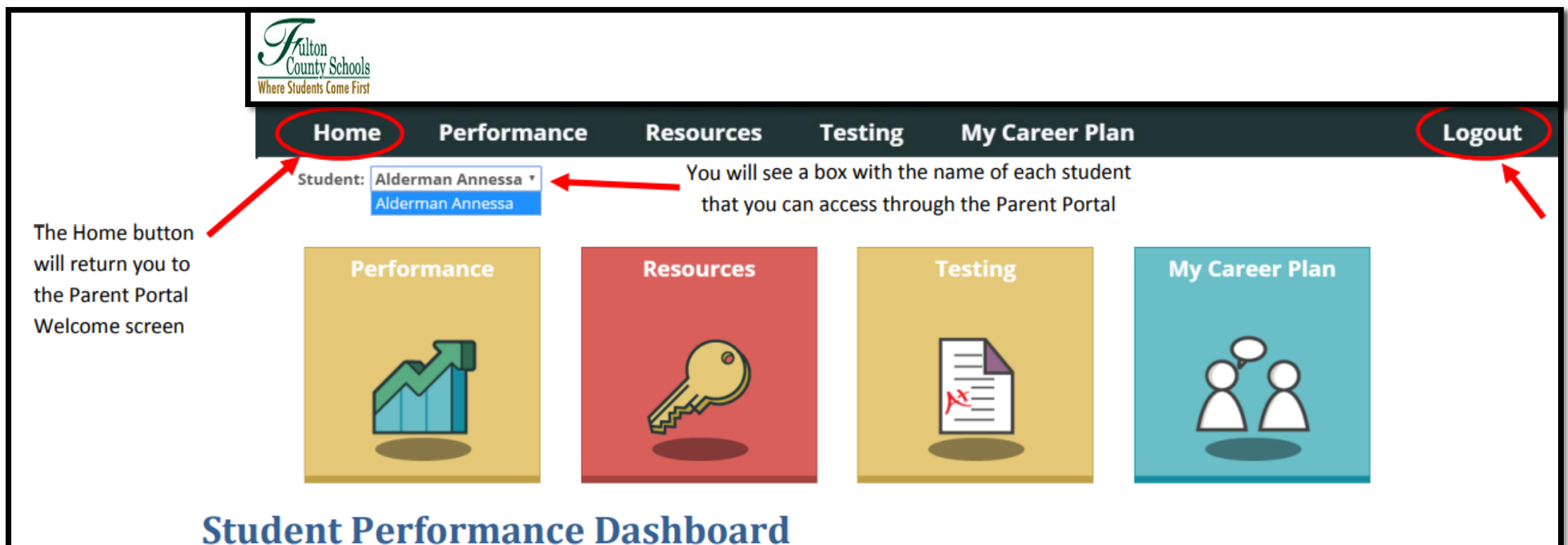

### **Thank You For Your Participation!**

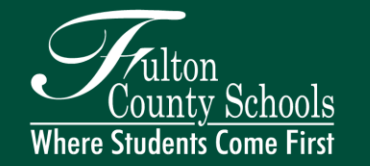

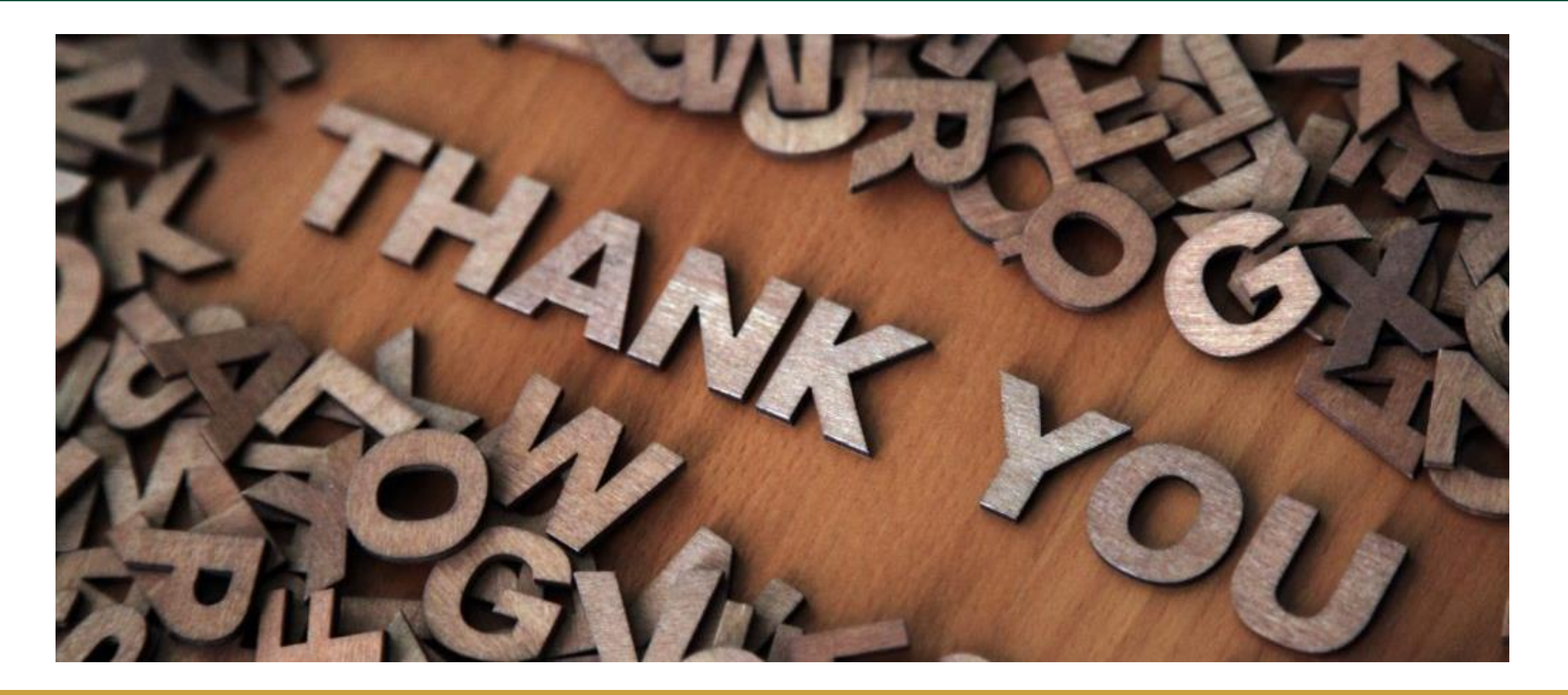